附件二: 教务网考勤操作方法或其他平台提交考勤数据到教务网 操作

一、直接使用教务网点名系统进行点名

 教师登录教务网,点击【出勤考核】-【课堂考勤】,在相应 教学班后面【操作】栏下点击【签到】;

| 出勤考核系统 |              |               |                                                                                            |         |                 |       |      |            |          |                |                               |             | -    | - D | > |
|--------|--------------|---------------|--------------------------------------------------------------------------------------------|---------|-----------------|-------|------|------------|----------|----------------|-------------------------------|-------------|------|-----|---|
|        |              | < 0           | $\langle \rangle \Diamond$                                                                 |         |                 |       |      |            |          |                |                               |             |      |     |   |
|        | 课程警告         | (F) #2+1F1    |                                                                                            | ***     | 小程度中操作,参数数据每工会中 | 가미부정의 | 客至体由 | (前国大学)(中国) | 反体力的数据本方 | <b>去时</b> 环 建修 | 1111 0477                     |             |      |     |   |
|        | 课堂考勤         | ram teler 172 | (1999)だが、チェム(19)51X(H)がビ(A)F(14)F(F)(55))が30年(A)に40)(ジェジジンガンジです。別は(13)5分が中国政治会有一定的地。用志定連載。 |         |                 |       |      |            |          |                |                               |             |      |     |   |
|        | 考勤记录<br>课堂表现 | 序号            | 选课编号                                                                                       | 课程代码    | 课程名称            | 教学班   | 课程学分 | 课程性质       | 任课教师     | 开课学院           | 上课时间地点                        | 汇总          | 考勤记录 | 操作  |   |
|        |              | 1             | B1003                                                                                      | 0872024 | 交际与文化视听说        | 55    | 2.0  | 限          |          | 外语             | 1-17周 星期三 1-2节X1520(犀<br>浦校区) | 汇总<br>Excel | 详情   | 签到  |   |
| 1      |              | 2             | B1022                                                                                      | 0872024 | 交际与文化视听说        | 24    | 2.0  | 限          |          | 外语             | 1-17周 星期四 1-2节X1520(犀<br>浦校区) | 汇总<br>Excel | 详情   | 签到  |   |
|        | 表现记录         | 3             | B1041                                                                                      | 0872024 | 交际与文化视听说        | 43    | 2.0  | 限          |          | 外语             | 1-17周 星期三 6-7节X1520(犀<br>浦校区) | 汇总<br>Excel | 详情   | 怒到  |   |

 进入点名系统后,教师根据学生出勤情况对每位同学选择出 勤状态,选择完后,点击【保存,提交】即可;

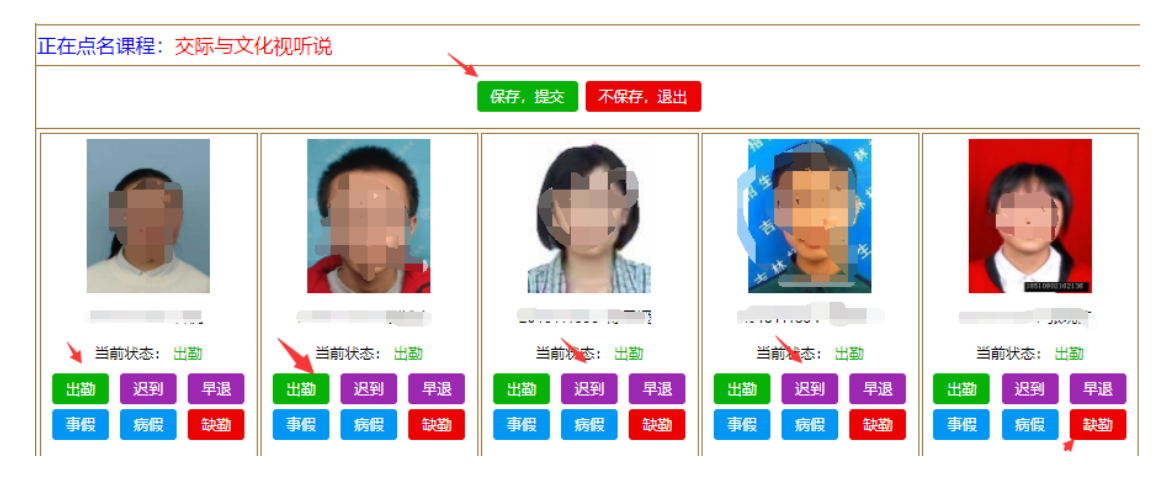

二、使用其他系统点名后,在教务系统中登记;

任课教师可以任意选择其他平台或者其他方式进行签到,签到完成后,务必在当天及时将数据按照"一"的方式登记在教务系统中。